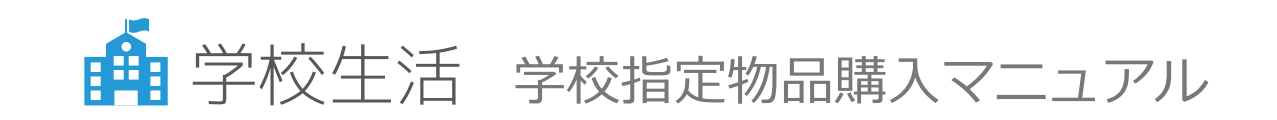

<お問い合わせ先> 学校生活.jp カスタマーサポートセンター TEL: 0120-426-100 (平日:10:00~18:00)

### 【 事前登録 ① 】 新規会員登録(保護者様登録)

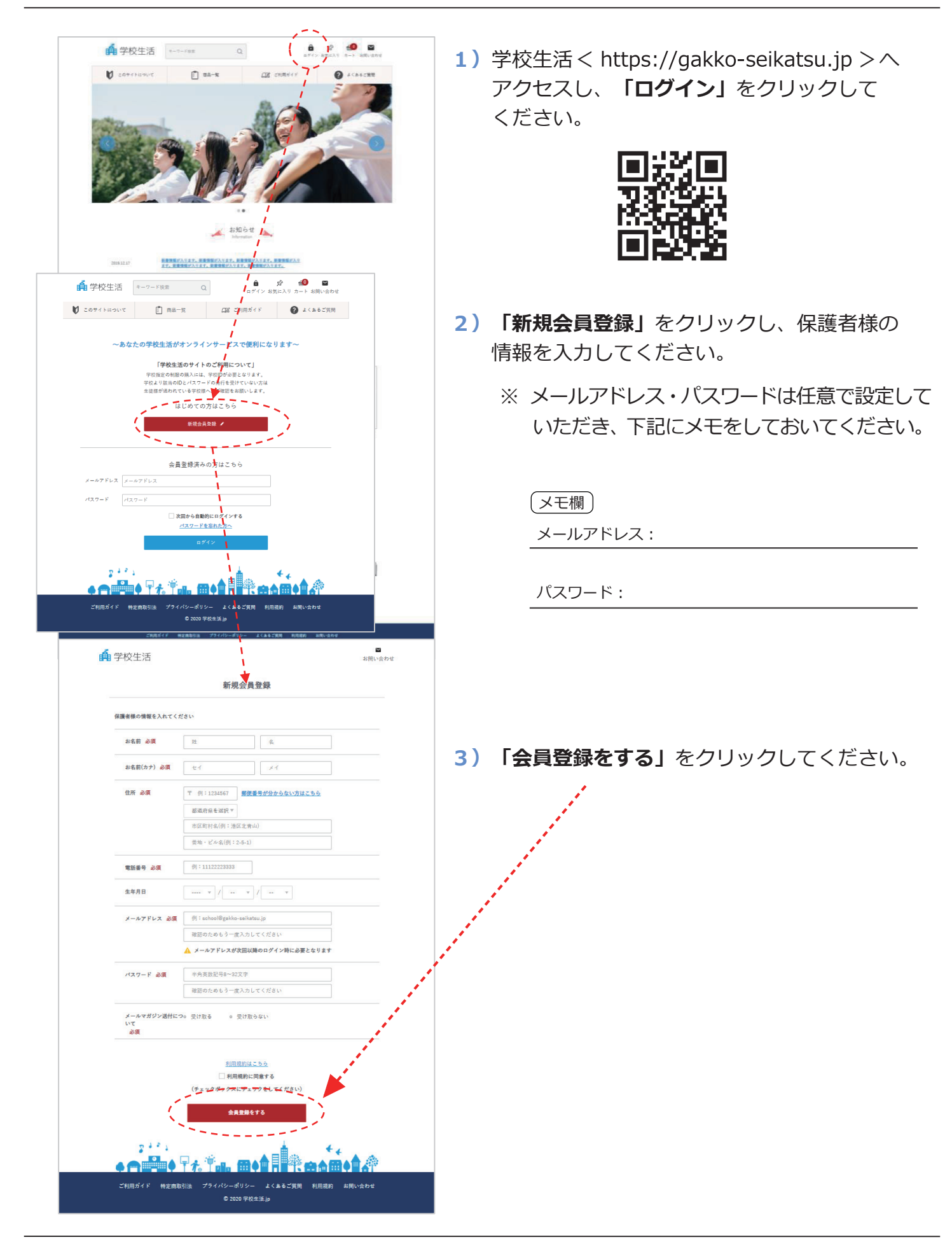

# 【事前登録 ②】新規会員登録(お子様登録)

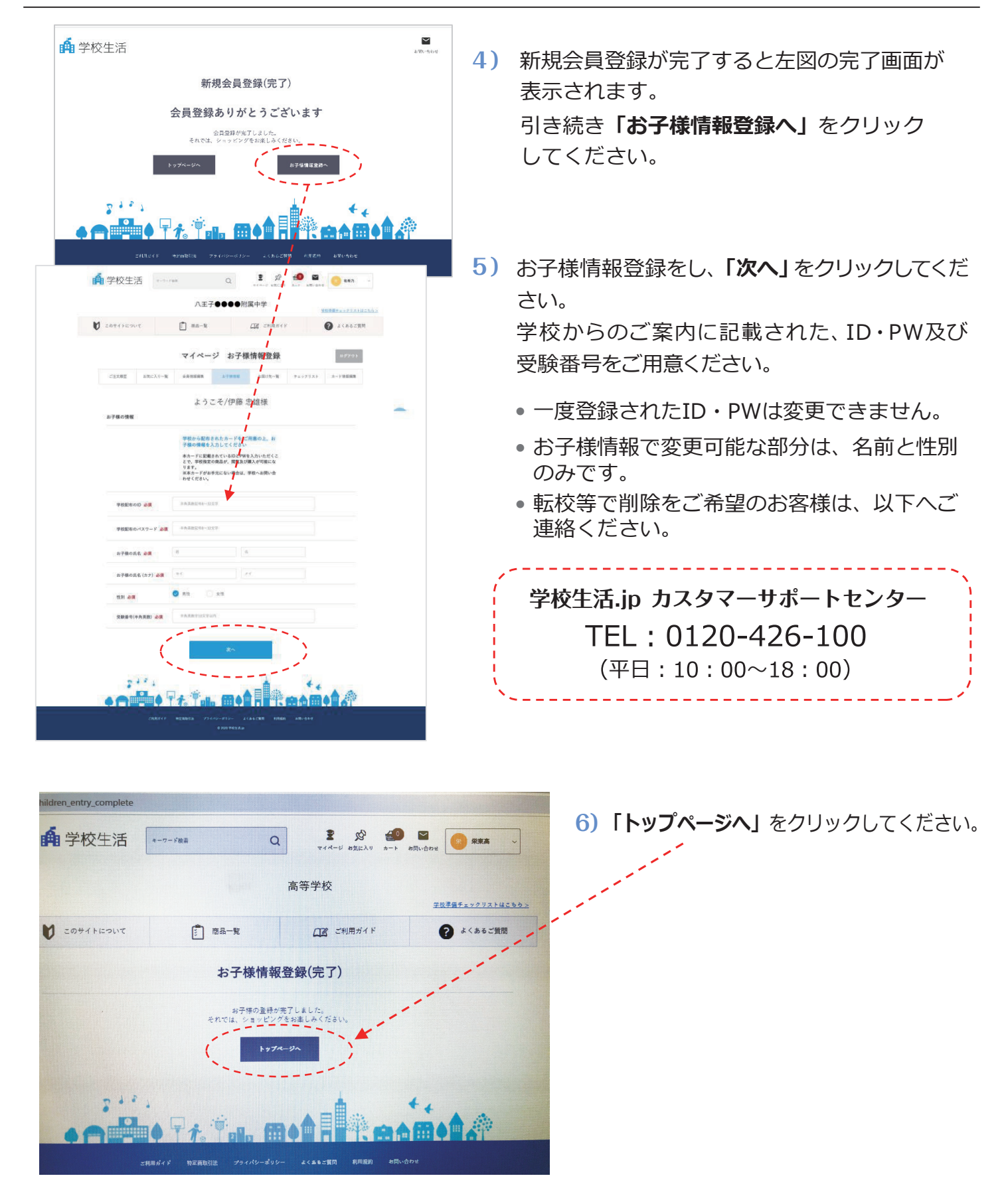

### 指定物品の販売期間になりましたら、下記の手順で商品を購入してください。

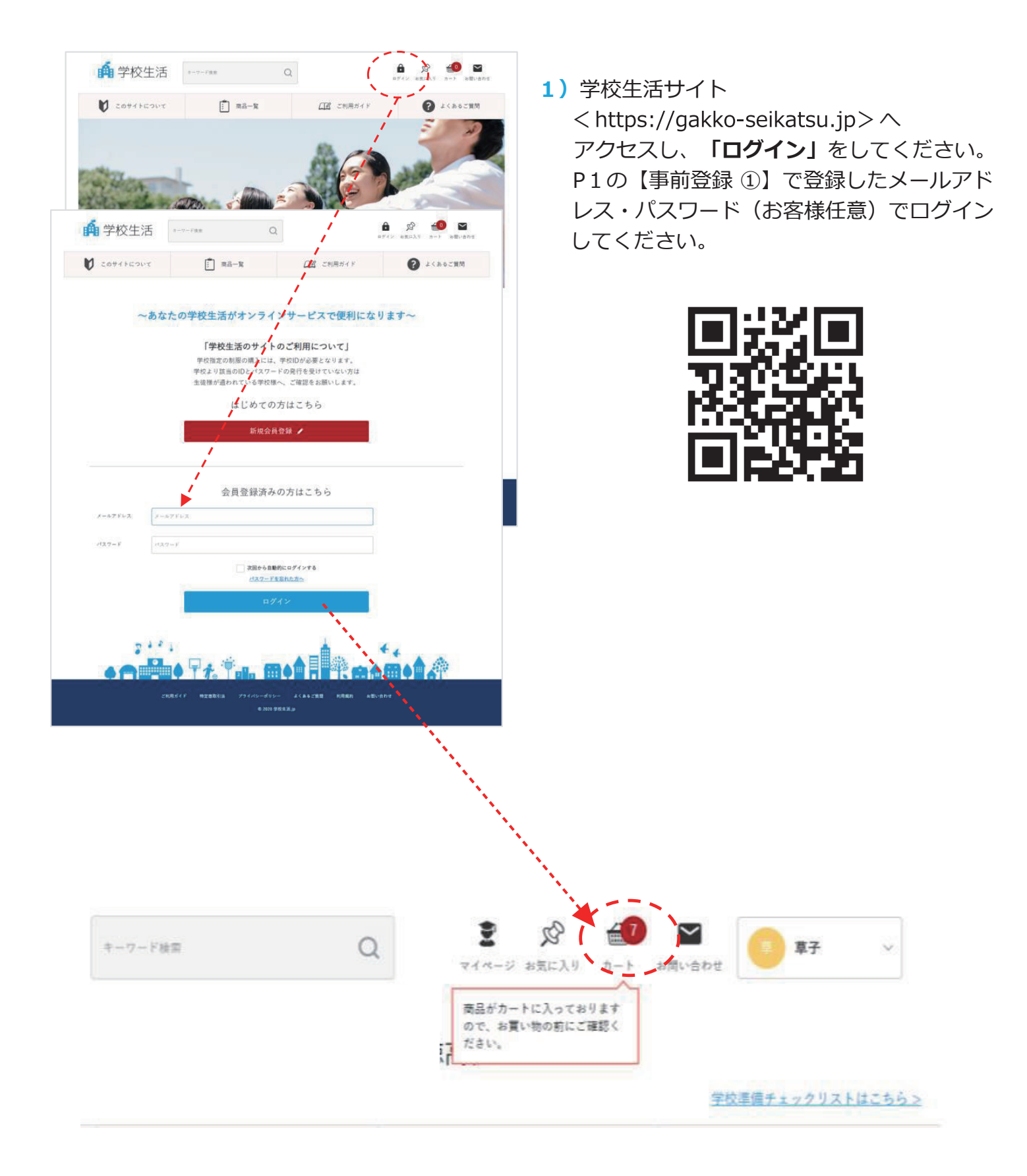

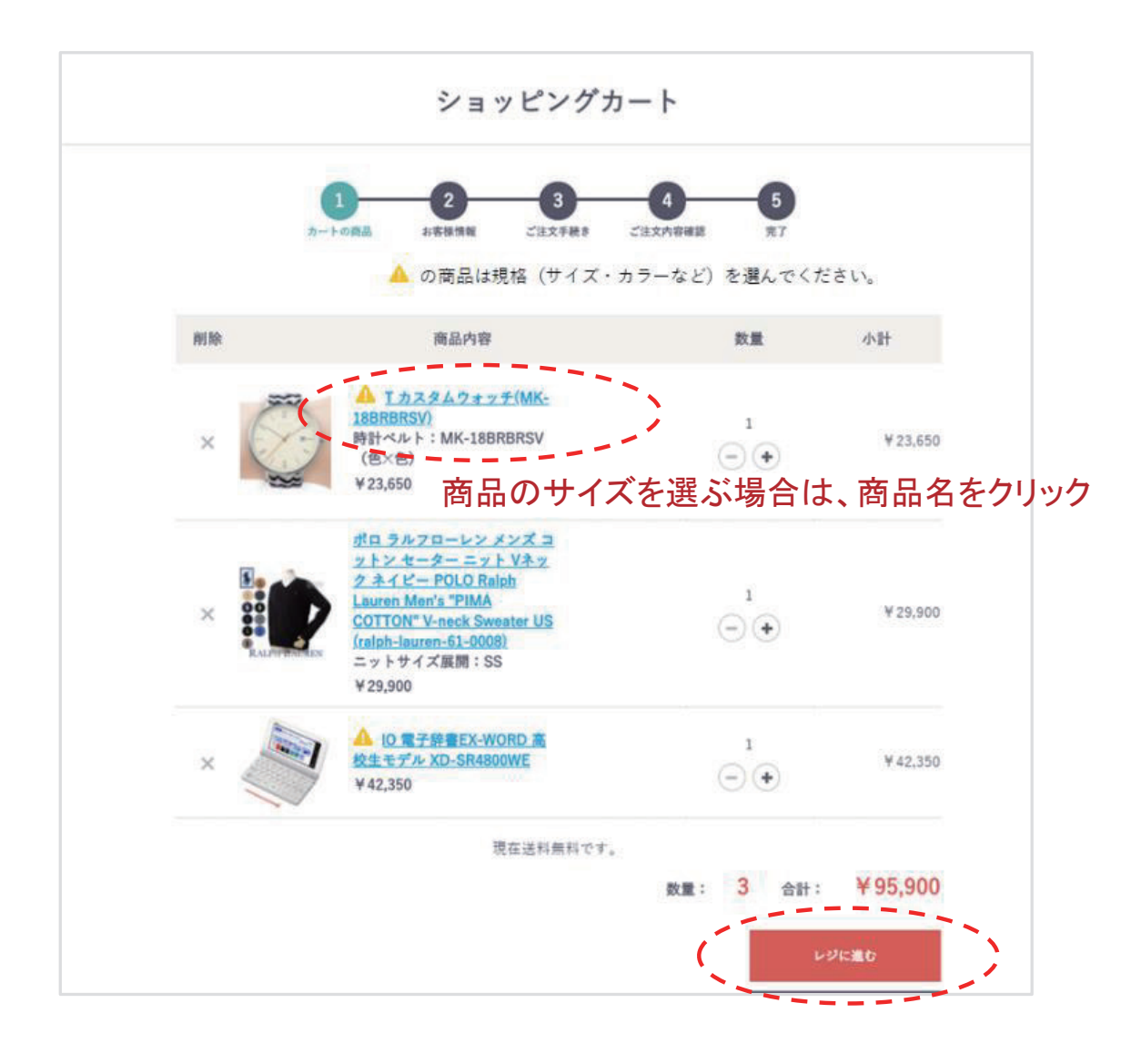

- 2) 「カート」をクリックして、カートに入っている 商品を確認してください。
  - ・ <u>へ</u>のマークが入っている商品はサイズを選択してください。
  - ・アソート宅配料は、カートから削除できません。
  - ・カート内の数量が2枚等になっている商品は、毎 年洗い替え等により複数枚購入いただくお客様が 多くいらっしゃるため、購入推奨数として予め数 値を入れております。変更する場合はご希望数を 入力してください。

# 【商品購入③】「サイズ」について

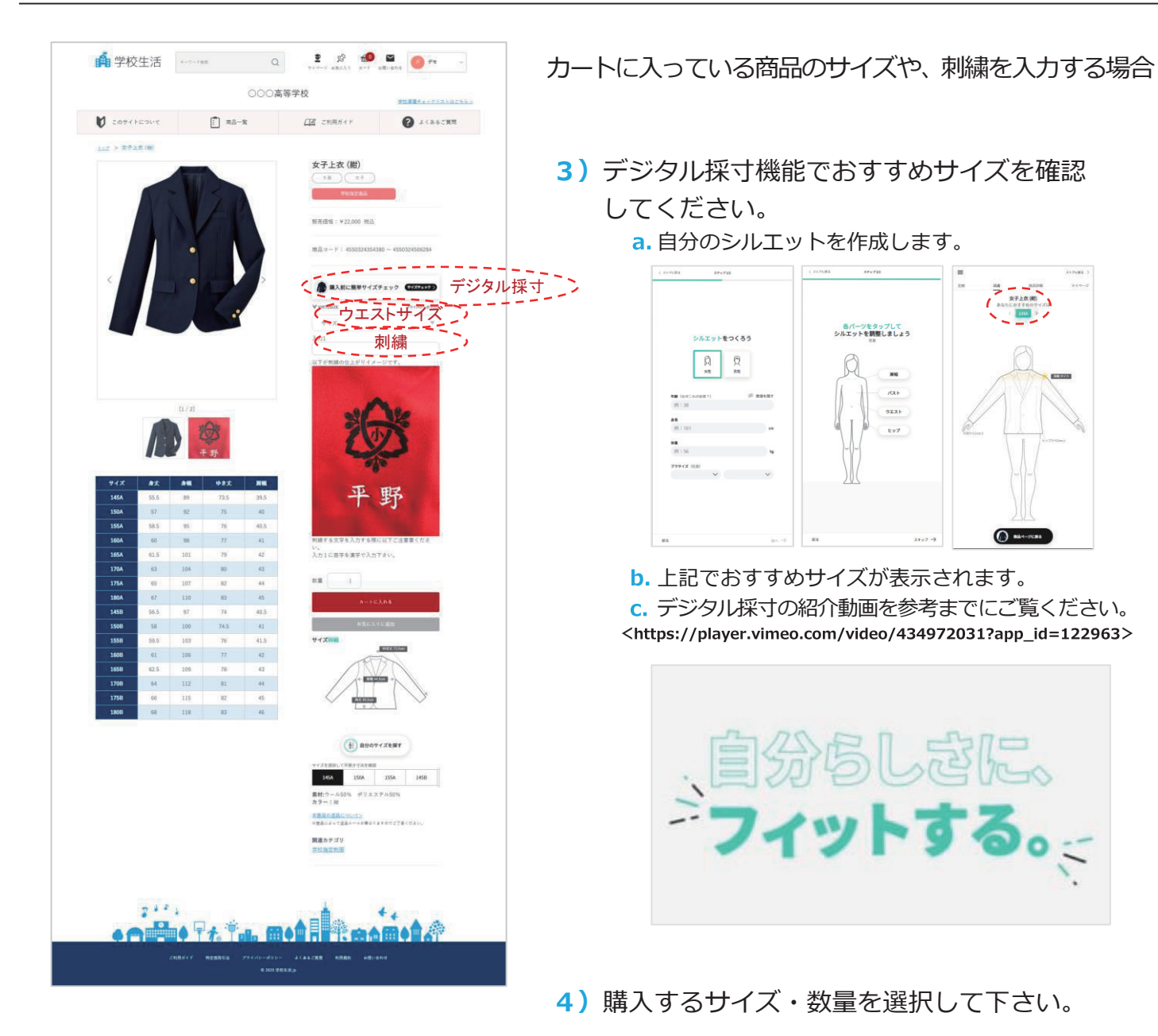

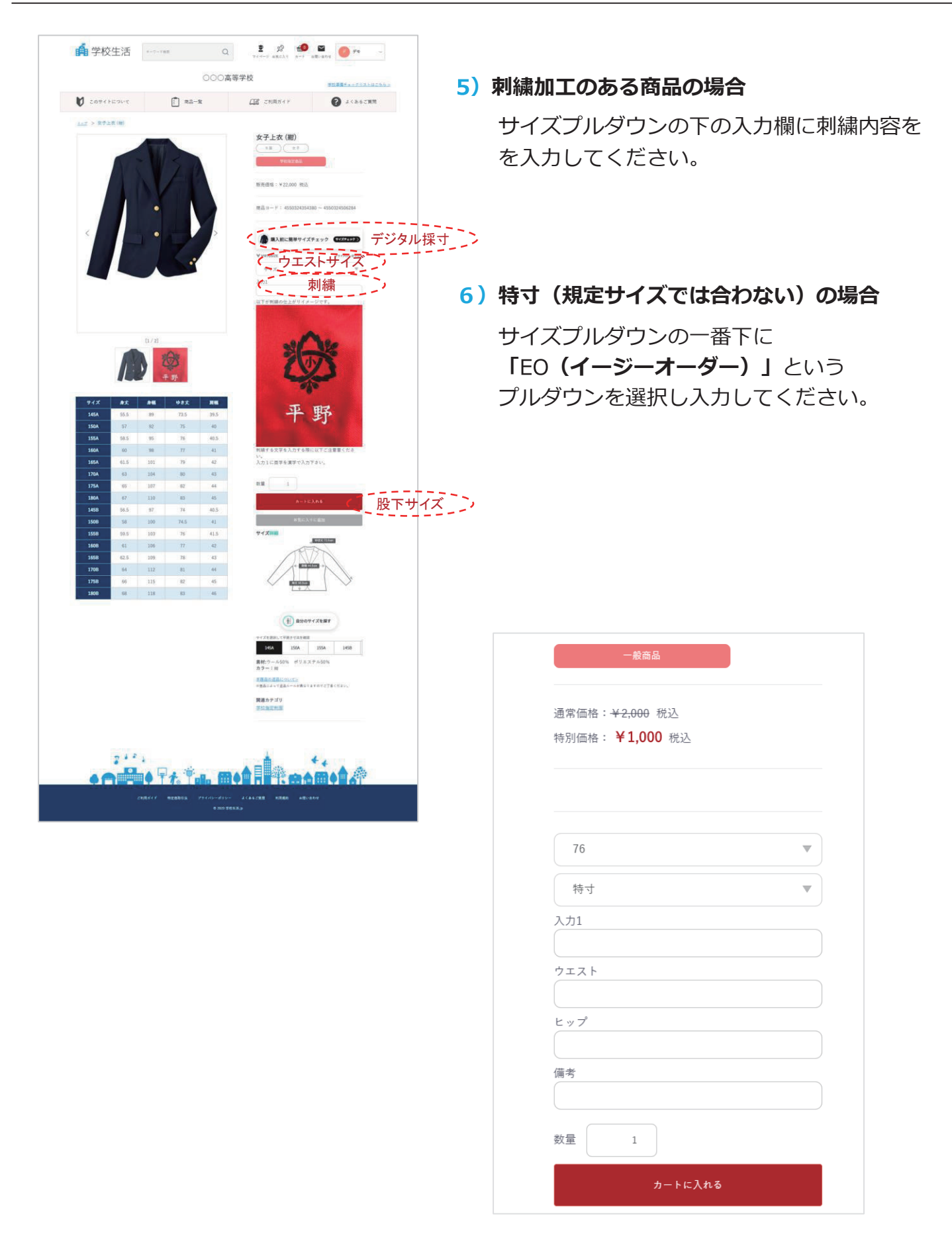

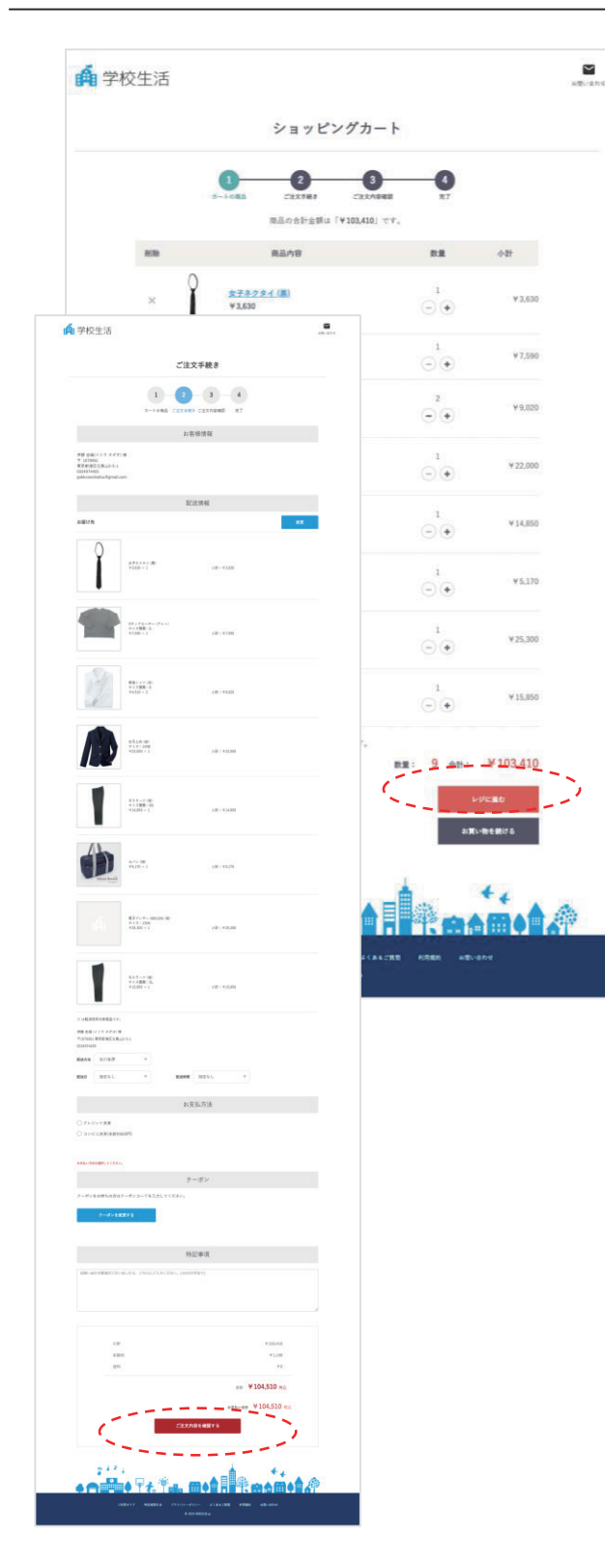

7) 最後に購入手続きをしてください。

- a. 「ショッピングカート」画面の商品の数量・サイ ズを確認して、「レジに進む」をクリックしてく ださい。
- b. 「ご注文手続き」画面の情報を入力して、「ご注 文内容を確認する」をクリックしてください。
  - ※「お客様情報」のご住所と商品のお届け先が 異なる場合は、「配送情報」欄のお届け先の 「変更」をクリックして必要事項を入力の 上、「登録する」をクリックしてください。
- C.「ご注文内容のご確認」画面にて、注文した内容を最終確認していただき、「注文する」をクリックし、購入が完了となります。

|                                                                                                    |                                                                   |                                         | 000学園           |                           |                              | ****      |
|----------------------------------------------------------------------------------------------------|-------------------------------------------------------------------|-----------------------------------------|-----------------|---------------------------|------------------------------|-----------|
| 0 2074763                                                                                                    | ντ                                                                | 1 RA-X                                  |                 | <u>(18</u> टश्रास्त्रगतः) |                              | Ø 2(86539 |
|                                                                                                    |                                                                   | 71~                                     | ージ ご注           | 文履歷                       |                              | ログアクト     |
| 20208                                                                                                    | 88CX9-8                                                           | akutika                                 | a구영영태           | *****                     | $\#_{A}\circ 7 \circ Z_{i})$ | カード市町建築   |
| 1件の運営があり1                                                                                                    | 17                                                                | ようこ                                     | こそ/伊藤 5         | 忠雄様                       |                              |           |
| 2020/05/07 0:19                                                                                                    |                                                                   |                                         |                 |                           |                              |           |
| ®                                                                                                    | ホクタ<br>¥3,63                                                      | <pre>4 TIRQ4461 (≠ = 0<br/>10 × 1</pre> | <b>7</b> }      |                           |                              |           |
|                                                                                                    |                                                                   |                                         |                 |                           |                              |           |
|                                                                                                    |                                                                   | 127 <b>9</b> 1                          |                 |                           |                              | Ецевб     |
| 22248:3                                                                                                    | 3                                                                 | 127 <b>9</b> 1                          |                 |                           |                              | EUC56     |
| ご注文番号:3<br>ご注文番号:3<br>出刊予定日:#                                                                                                    | s<br>ITRAL                                                        | 3791                                    |                 |                           |                              | 84255     |
| CEX#4:3<br>CEX#7:3<br>ERFE:3                                                                                                    | s<br>IIIRAL<br>HECESS                                             | 157.9H                                  |                 |                           |                              | BUZ 96    |
| 2127##:5<br>2127##:3<br>2187#23:3<br>0<br>2128#5                                                                                                    | 3<br>[文取消]<br>[建255<br>注文受領                                       | 2.28H                                   |                 |                           |                              | BUZSÓ     |
| CHEX## : 5<br>CHEX## : 3<br>AMPTER : 4<br>O PERMS                                                                                                    | 2<br>[大田34]<br>[王<br>[杜二56]<br>[上文受留<br>[上文天明                     | 228H                                    | >> v            |                           | le -                         | Buz 56    |
| CER84: 2<br>CER48: 2<br>RF28: 2<br>ER42                                                                                                    | 3<br>(注意)<br>(注意)<br>(注意)<br>(注意)<br>(注意)<br>(注意)<br>(注意)<br>(注意) | 2228H                                   | <b>&gt;&gt;</b> | Ū,                        | , a                          | tiz 66    |
| 2028912<br>202073<br>202073<br>202075<br>202075<br>200075<br>200075<br>200075<br>200075<br>200075<br>2000000<br>2000000<br>20000000000 | 2<br>(次和人<br>)注<br>(注之)56<br>注文受領<br>システポ<br>システポ                 | алан<br>»                               | >><br>Rat       |                           |                              | RICSÓ     |

#### 購入後、「マイページ」内の「ご注文履歴」画面にて 商品のご注文状況や出荷予定日の確認ができます。

| 発送予定日はメール及び<br>商品の発送予定及び準備 | *、 <u>マイページ</u> > <u>注文開歴</u> がらご確認いただけます。<br>状況は、以下のような表示でご確認いただけます。 |
|----------------------------|-----------------------------------------------------------------------|
| 注文受付                       | 注文が入るとまずは「注文受付」となります。                                                 |
| 商品準備中                      | 商品の発送予定日が確定しましたら、「商品準備中」に変更され、発送予定<br>日をご案内します。                       |
| 商品入荷済み                     | 商品が倉庫に到着して、他の商品の入荷を待っている状態となります。                                      |
| キャンセル                      | キャンセルされた商品です。                                                         |
| 出荷済み                       | 商品が発送されると「出荷済み」になります。                                                 |
| 欠品                         | 欠品して商品の手配ができなかった場合の表示です。                                              |

Nemo

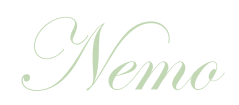

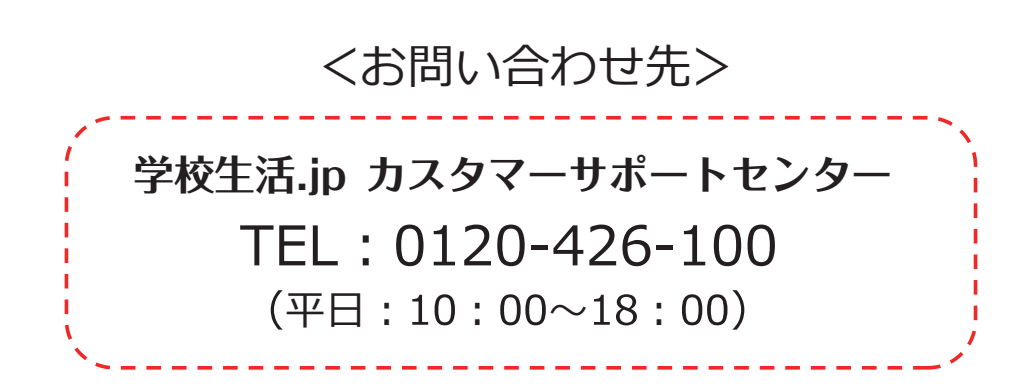